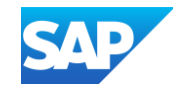

### Introduction to Static Catalogs & Account Setup

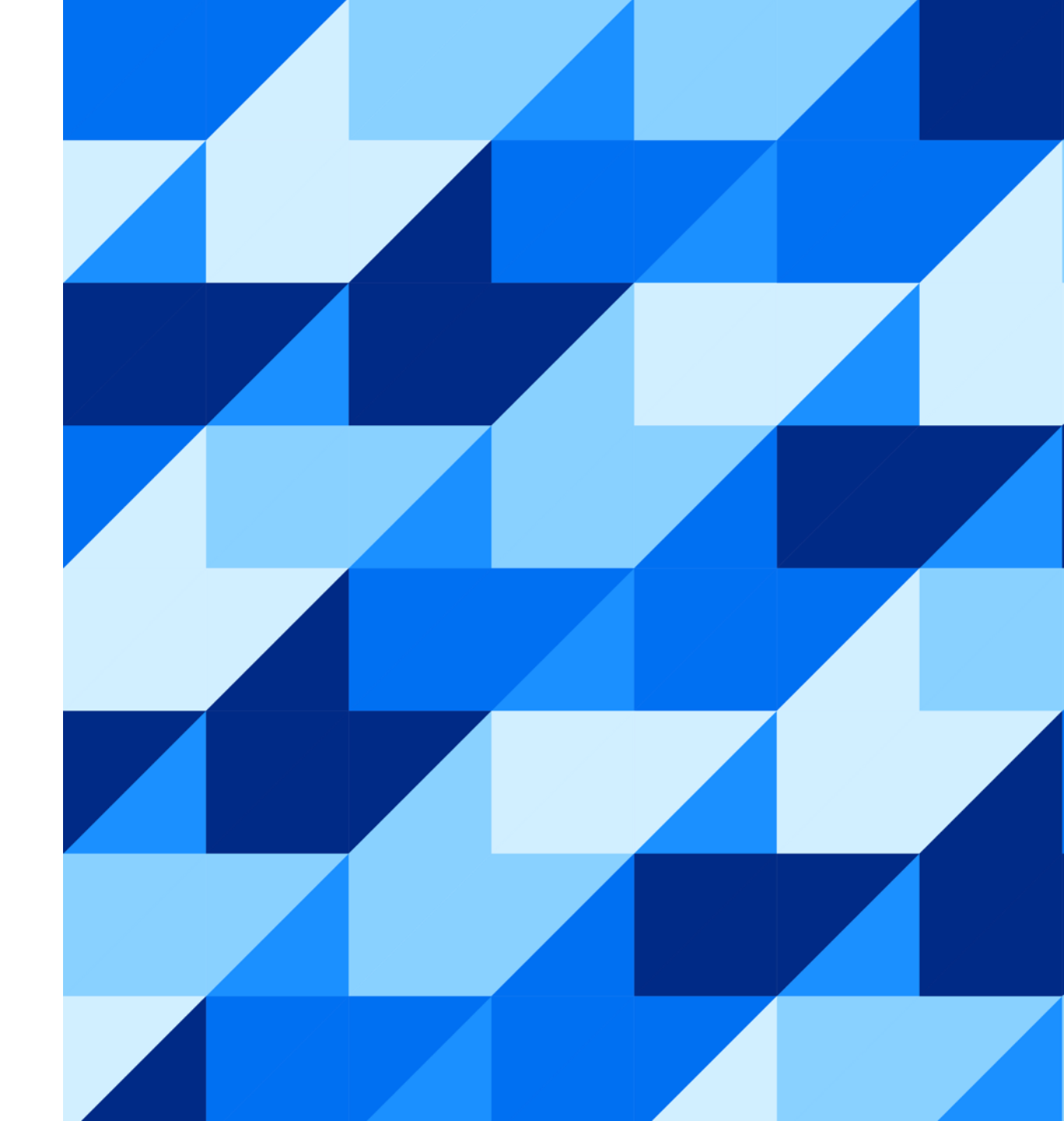

PUBLIC

#### Agenda

#### **The Catalog Project**

- What Is A Catalog Project?
- Catalog Project Flow?

#### **Introduction to Static Catalogs**

- What Is A Static Catalog?
- How Does It work?
- How Do Items Look To The Customer?

#### **Supplier Account Setup**

- Accessing Your Supplier Account
- What is a Test Account?
- Creating a Test Account
- Switching to the Test Account

#### **Additional Resources**

Links to Additional Resources

## The Catalog Project

#### What Is A Catalog Project?

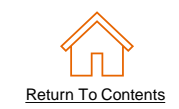

- Your customer is using an SAP Ariba Procurement solution to help streamline their purchasing processes, as part of this initiative your organization has been identified as a candidate to provide, manage, and maintain a catalog for them.
- The end goal is to allow your customer to efficiently purchase items from your catalog within their SAP Ariba Procurement Solution, aiming to see an increase in order accuracy and processing times, and spend compliance.
- You will be able to work with your customer and SAP teams to get support in creating, loading, and troubleshooting your catalog files in the SAP Business Network, once the catalog is loaded and live you will need to ensure it remains updated for your customer.

#### **Catalog Project Flow**

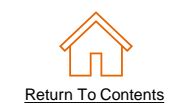

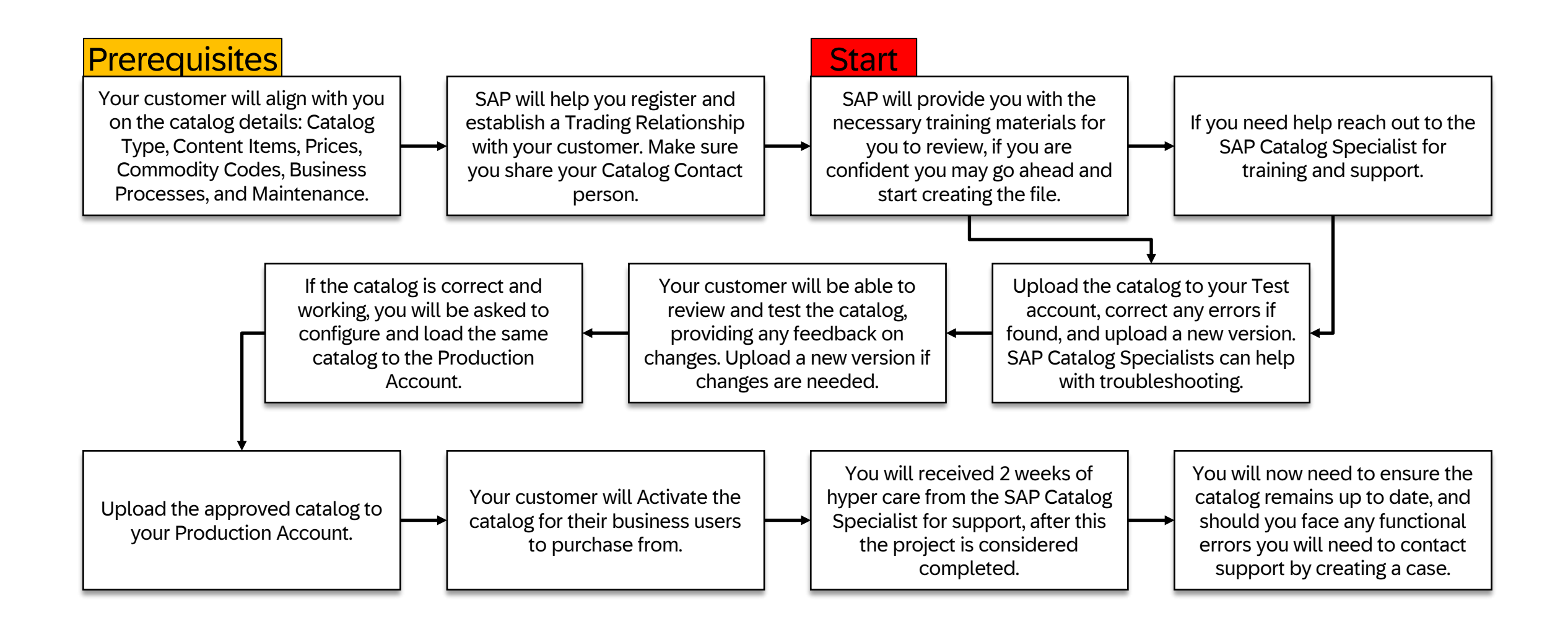

## **Introduction to Static Catalogs**

#### What Is A Static Catalog?

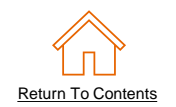

- Static catalogs are a price list of select items with all relevant details captured and maintained in a specific file format.
- The file is uploaded by the supplier to their SAP Business Network Account and pushed to their customer's SAP Ariba Procurement application. This allows your customer to browser the product lists and add their selected items to the purchase requisition, after processing the requisition becomes a purchase order which is then sent to the supplier.
- Suppliers need to ensure that they regularly maintain and update the static catalog file. This will
  help ensure the accuracy of the purchase orders, and maintain a streamlined process.

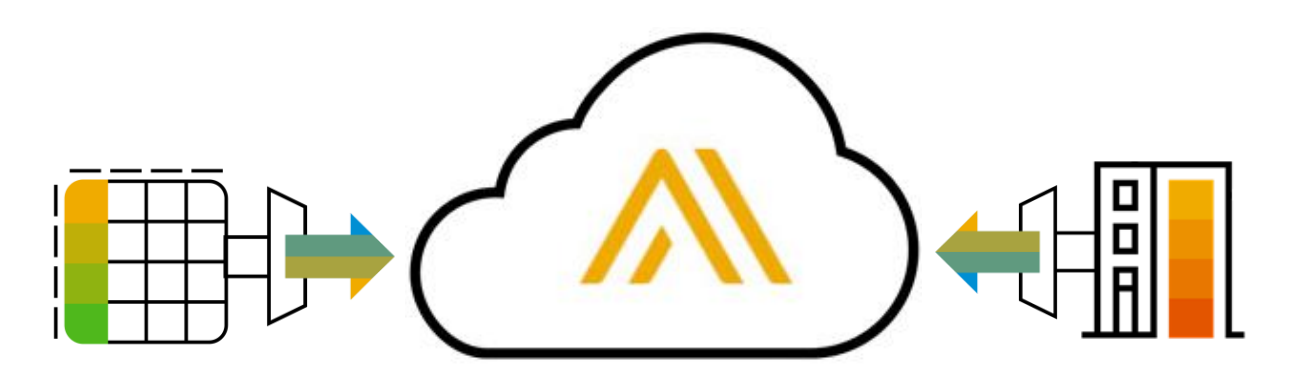

#### How Does It Work?

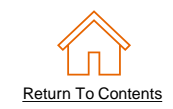

The static catalogs support different templates and file formats based on your customer's SAP Ariba settings. It is best to check the customer specific template that you will be provided with for more details.

| Customer Realm  | Non CMC Enchlod | CMS Enabled  |  |  |
|-----------------|-----------------|--------------|--|--|
| Catalog Formats |                 |              |  |  |
| CIF             | $\checkmark$    | $\checkmark$ |  |  |
| XLS             | $\checkmark$    | ×            |  |  |
| XML             | $\checkmark$    | ✓            |  |  |
| Extended CIF    | ×               | $\checkmark$ |  |  |
| XLSX            | *               | ✓            |  |  |
| BMEcat          | ×               | $\checkmark$ |  |  |

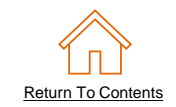

The template is populated capturing key product information such as; Part Number, Unit of Measure, Price, Description, Short Name, Image, and other available fields.

|    | Α                       | В                | С                    | D                                      | E         | F          | G          | н         | 1                 | L                          |
|----|-------------------------|------------------|----------------------|----------------------------------------|-----------|------------|------------|-----------|-------------------|----------------------------|
| 1  | CIF_I_V3.0              |                  |                      |                                        |           |            |            |           |                   |                            |
| 2  | CHARSET:                | UTF-8            |                      |                                        |           |            |            |           |                   |                            |
| 3  | LOADMODE:               | F                |                      |                                        |           |            |            |           |                   |                            |
| 4  | CODEFORMAT:             | Custom           |                      |                                        |           |            |            |           |                   |                            |
| 5  | CURRENCY:               | AUD              |                      |                                        |           |            |            |           |                   |                            |
| 6  | SUPPLIERID_DOMAIN:      | NetworkID        |                      |                                        |           |            |            |           |                   |                            |
| 7  | ITEMCOUNT:              | 4                |                      |                                        |           |            |            |           |                   |                            |
| 8  | TIMESTAMP:              | 12/1/2099        |                      |                                        |           |            |            |           |                   |                            |
| 9  | UNUOM:                  | TRUE             |                      |                                        |           |            |            |           |                   |                            |
| 10 | COMMENTS:               |                  |                      |                                        |           |            |            |           |                   |                            |
| 11 | FIELDNAMES: Supplier ID | Supplier Part ID | Manufacturer Part ID | Item Description                       | SPSC Code | Unit Price | Unit of Me | Lead Time | Manufacturer Name | Supplier URL               |
| 12 | DATA                    |                  |                      |                                        |           |            |            |           |                   |                            |
| 13 | AN01999999999-T         | 2772882          | TTSIBM412CID         | 4-Line System Phone with Headset and ( | 43191504  | 45.24      | EA         | 1         | Intellidata       | http://www.idg.com/2772967 |
| 14 | AN01999999999-T         | 2772882          | IDG076458722         | Blue Ballpoint Pens, Disposable        | 44121704  | 5.45       | DZN        | 1         | Bic               | http://www.idg.com/2772967 |
| 15 | AN01999999999-T         | 2772981          | IDG076450052X        | Manilla Folders, Tabbed 3 Position     | 44122011  | 19.99      | GRO        | 1         | Mead              | http://www.idg.com/2772981 |
| 16 | AN01999999999-T         | 2772985          | IDG07645762          | Stapler, Swingline 405, Black          | 44121615  | 4.95       | EA         | 1         | Swingline         | http://www.idg.com/2772981 |
| 17 | ENDOFDATA               |                  |                      |                                        |           |            |            |           |                   |                            |

The system will read this file and display the items to the end user in a friendly User Interface.

#### How Do Items Look To The Customer?

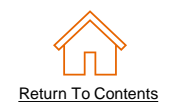

 Depending on the customers' solution the items will appear slightly differently, the key thing to remember is to populate as many relevant fields as possible. Populating as many fields as possible will help your items standout. Images, clear descriptions, and short names will help your items look professional.

|   | Headset, Bluetooth     \$129.25 USD / each       Supplier: Supplier     Supplier Part #: 2772   Oty: 1 Add to Cart                                                              | Gack   Catalog Home / Mailing Supplies                                                                                                    |
|---|----------------------------------------------------------------------------------------------------|----------------------------------------------------------------------------------------------------|
|   | Items will have two views; the search view<br>(above) where items will be listed based on<br>search results, and the detailed view (right)<br>accessed when selecting the item. | Supplier:       Supplier:       Supplier:       \$129.25 USD / each         Supplier Part #:       2772         Manufacturer:       Qty: 1       Add to Cart         Manufacturer Part #:       TTSIBM4         Available in:       1 Day(s) |
| • | This example is from a customer using the classic interface, customers using Guided Buying solutions will see slightly different views.                                         | Product SpecificationsPrice:\$129.25 USDSupplier:SupplierSupplier:SupplierSupplier Att:SupplierManufacturer:TISIBM4Available in:1Day(s)Information from Supplier:http://www.idg.com/277                                                      |

# Supplier Account Setup

#### Accessing Your Supplier Account

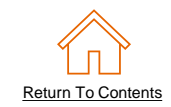

Login to your **SAP Business Supplier Account** (https://supplier.ariba.com)

| Business Network -                                                                                                    | ■ ⑦                                                                                                    |
|----------------------------------------------------------------------------------------------------|----------------------------------------------------------------------------------------------------|
| Supplier sign-in<br>Username<br>Next<br>Forgot username<br>New to SAP Business Network?<br>Register Now or Learn more | <section-header><section-header><text><text><text><text></text></text></text></text></section-header></section-header> |
| Supported browsers and plugins                                                                                        | Privacy Statement Security Disclosure Terms of Lise                                                                    |

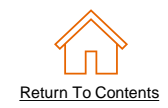

#### What is A Test Account

- It is recommended to load the catalog to the Test account first. This will help ensure your catalog is error free and working when it is later loaded to the Production account.
- Every SAP Business Network account has a Production account by default. However, only the account administrator can create and manage additional test accounts.
- Ensure you have access to a Test account, or contact your account administrator for support.

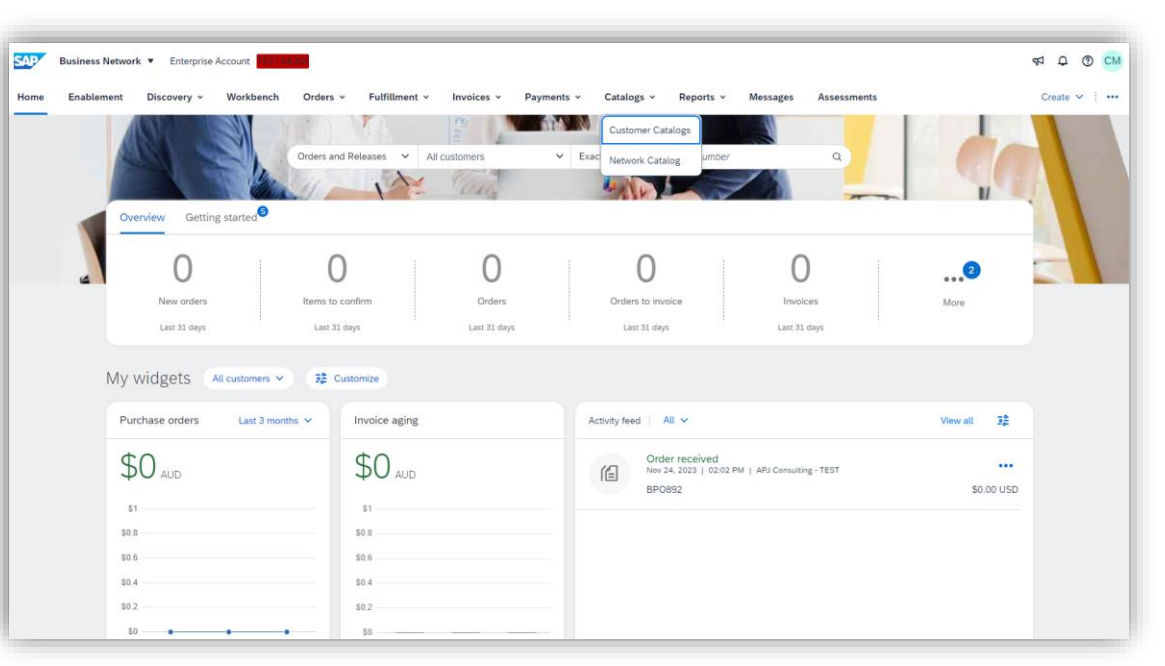

Test accounts are recognizable by the TEST MODE icon in the main banner.

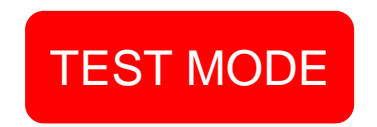

#### **Creating A Test Account**

#### **Creating Test Account Instructions**

- 1) Click on your name/initials in the top right.
- 2) Click "Switch to Test ID"
- 3) Click "OK" to acknowledge the action.
- 4) It will then ask you to setup a username and password which is only for the test account.

**Note**: the default username will simply add "test-" to the existing username.

5) Once this is done you will be logged into the test account and can upload the catalog file.

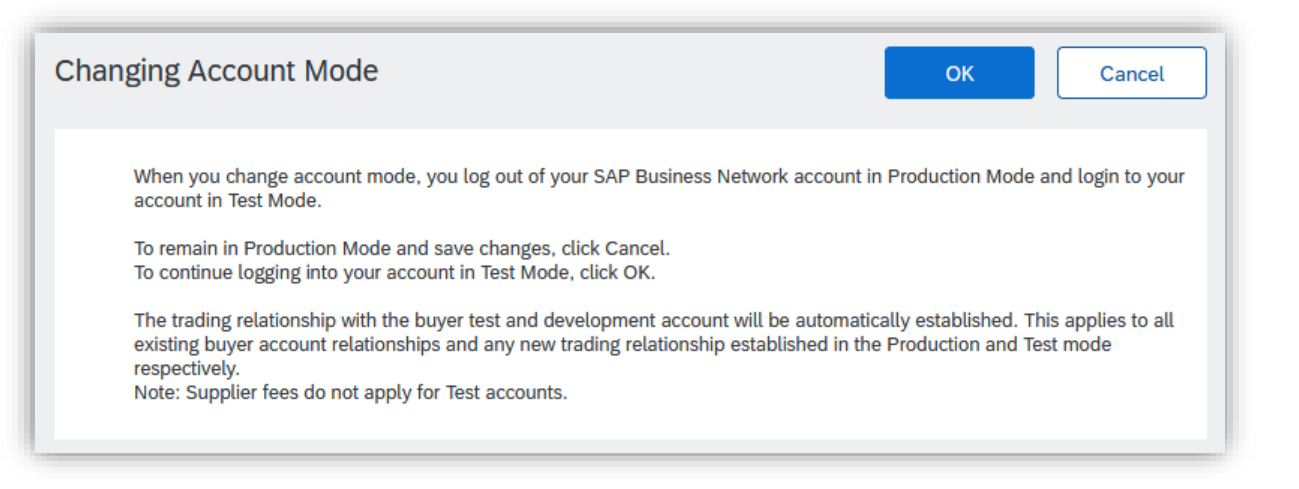

| Create Test Account                         |                                                                 | ОК             | Cancel            |
|---------------------------------------------|-----------------------------------------------------------------|----------------|-------------------|
| You are about to create a new account in th | e Test Mode. The trading relationship with the buyer test and d | evelopment acc | ount will be More |
| Username:*                                  | test-XXXXXXXX                                                   | (i)            |                   |
| Password:*                                  |                                                                 | (i)            |                   |
| Confirm Password:*                          |                                                                 |                |                   |

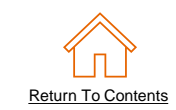

#### Switching To The Test Account

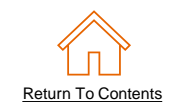

Once you have setup you will be able to switch between your Production and Test account.

Your Catalog should be loaded and tested in your Test Account first, and later to Production. *Note:* If you are instructed to load a Catalog to a Production account, you will not need to switch to Test.

- 1) Find your initials in the upper right corner and click for the pull down menu
- 2) Click "**Switch To Test Account**" If you don't see a "Switch to Test Account" Contact your SAP Business Network Administrator, or log into the known Test Account
- 3) You will get the warning; "You are about to switch to Test Mode."
- 4) Click "**OK**"

| Business Network   Enterprise Account    | t                                   |                                                       | ₹1 Q CM                                                                    |
|------------------------------------------|-------------------------------------|-------------------------------------------------------|----------------------------------------------------------------------------|
| Home Enablement Integration - Disc       | covery - Workbench Orders - Fulfill | ment v Invoices v More v                              | Catalog Mgr<br>Catalog.Manager@supplier.com                                |
| Orders                                   | s and Releases V Test Buyer V       | Exact match V Order number Q                          | Convert to Standard account                                                |
| Overview Getting started <sup>®</sup>    | 18ang                               |                                                       | Link User IDs                                                              |
| 0                                        |                                     | 0 0                                                   | Contact Administrator                                                      |
| New orders Change<br>Last 31 deys Last 3 | d orders Orders to invoice          | Rejected invoices Orders<br>Last 31 days Last 31 days | Switch to Test Account Supplier Company ANID: AN9999999999 Premium Package |
| My widgets Test Buyer 🗸 💈 Cu             | stomize                             |                                                       | Company Profile                                                            |
| Purchase orders Last 3 months V          | Invoice aging                       | Activity feed All V                                   | Service Subscriptions                                                      |
| \$0 aud                                  | \$0 <sub>aud</sub>                  |                                                       | Logout                                                                     |
| \$1                                      | \$1                                 |                                                       |                                                                            |
| \$0.8                                    | \$0.8                               | 1                                                     |                                                                            |
| \$0.6                                    | \$0.4                               |                                                       |                                                                            |

### **Additional Resources**

#### **Additional Resources**

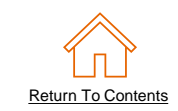

Continue your Static Catalog creation journey, and move to the next phase if needed.

| The Static Catalog Documents                                                            |                                                                                                    |                                                                                                    |  |  |
|-----------------------------------------------------------------------------------------|----------------------------------------------------------------------------------------------------|----------------------------------------------------------------------------------------------------|--|--|
| Introduction to Static<br>Catalogs & Account Setup<br>(Currently viewing this document) | Customer Specific Templates                                                                                                    | <u>Troubleshooting and</u><br><u>Updating Catalogs</u>                                                                                                    |  |  |
| Details the Static<br>Catalog fundamentals and<br>account configuration.                | Details the process of manually<br>creating and uploading the<br>Static Catalog file.<br>To view this document, please<br>go to the Customer specific<br>Supplier Information Portal or<br>contact your Customer directly. | Details the Catalog upload and<br>update process and the XLS to<br>CIF conversion. This document<br>also illustrates different<br>troubleshooting scenarios and<br>resolutions. |  |  |

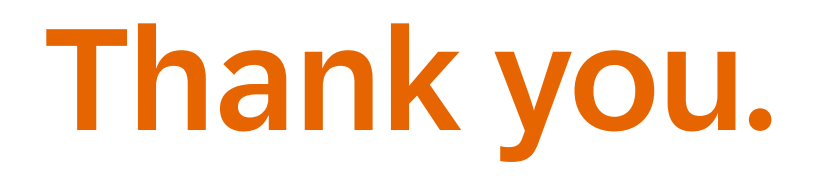

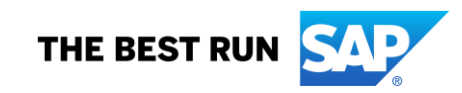